## CARA PEMBAYARAN TAGIHAN PDAM MELALUI APLIKASI TOKOPEDIA

Berikut adalah langkah - langkah melakukan pembayaran tagihan PDAM melalui Aplikasi Tokopedia:

1. Login akun aplikasi Tokopedia

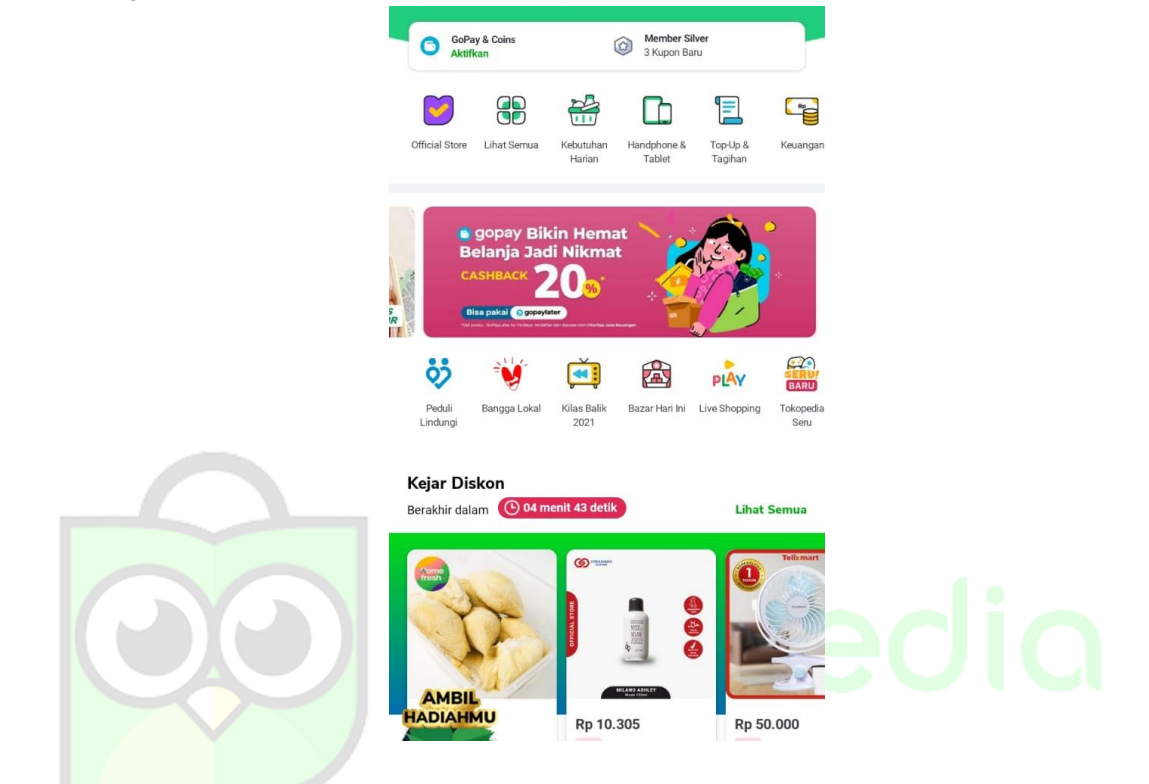

2. Pilih **Air PDAM** pada menu Top-Up & Tagihan

| Transaksi l              | agi, yuk!                     |                         |                          |                |
|--------------------------|-------------------------------|-------------------------|--------------------------|----------------|
| Air PDAM                 | Pulsa                         | Paket Data              | Listrik PLN              | Roaming        |
| Prabayar 8               | & Pascabay                    | /ar                     |                          |                |
|                          |                               |                         |                          |                |
| Pulsa                    | Paket Data                    | Roaming                 | Pascabayar               |                |
| Bayar                    |                               |                         |                          |                |
| <b></b>                  |                               | <u>ات</u>               |                          |                |
| Angsuran Kredit          | Langganan                     | Bayar Sekaligus         | Kartu Prakerja           | E-Invoicing    |
| Ţ                        | <b>_</b>                      |                         | <b>&gt;</b>              |                |
| Upgrade Internet<br>& TV | Pasang Internet<br>& TV Kabel | Tagihan Kartu<br>Kredit | Tagihan Listrik          | Properti       |
|                          | ë,                            |                         | Ţ                        |                |
| Biaya Pendidikan         | Air PDAM                      | Gas PGN                 | Internet dan TV<br>Kabel | Premi Asuransi |
|                          | B                             | b                       |                          |                |
| BPJS                     | Telkom                        | Bridestory Pay          |                          |                |
| Layanan P                | emerintah                     |                         |                          |                |
|                          |                               | Ő                       | 3                        | SPT            |

3. Pilih **Cluster**, Pilih **Wilayah** dan masukkan **Nomor Pelanggan** dan yang ingin dibayarkan, kemudian klik **Cek Tagihan** 

| Jawa Barat                                                                                                    |                                                     |
|----------------------------------------------------------------------------------------------------|-----------------------------------------------------|
|                                                                                                    |                                                     |
| Wilayah                                                                                                    |                                                     |
| KAB CIAMIS                                                                                                    |                                                     |
| Nomor Pelanggan 👔                                                                                                    |                                                     |
| 01010010001                                                                                                    |                                                     |
| Cek Tagihar                                                                                                    | n                                                   |
| Cek Tagihar<br>mo<br>Khusus Pengguna Baru. Top Up Pulsa s.                                                                                     | n<br>d Token Listrik, Disk                          |
| Cek Tagihar<br>mo<br>Khusus Pengguna Baru. Top Up Pulsa s.<br>Ap 15rb                                                                          | n<br>d Token Listrik, Disk                          |
| Cek Tagihar<br>mo<br>Khusus Pengguna Baru. Top Up Pulsa s.<br>Rp15rb<br>ⓒ Kode Promo: DISKON15 Salin                                           | n<br>d Token Listrik, Disk                          |
| Cek Tagihar<br>mo<br>Khusus Pengguna Baru. Top Up Pulsa s.<br>Rp15rb<br>ⓒ Kode Promo: DISKON15 Salin<br>Bayar Tagihan s.d Pulsa, Dapat Cashbac | n<br>d Token Listrik, Disk<br>)<br>k terus-terusan. |

4. Maka akan tampil halaman Detail Tagihan, kemudian klik **Pilih Pembayaran** 

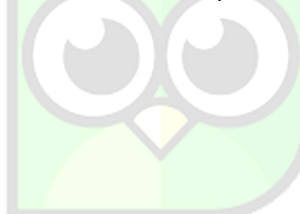

| 5                                                                                                    |                                                                                                    |          |
|----------------------------------------------------------------------------------------------------|----------------------------------------------------------------------------------------------------|----------|
| Air PDAM                                                                                                    |                                                                                                    |          |
| No. Pelanggan                                                                                                    | 01010010001                                                                                                    |          |
| Nama                                                                                                    | A* HERLI**                                                                                                    |          |
| Total Tagihan                                                                                                    | Rp44.500                                                                                                    |          |
| Tagihan 1                                                                                                    |                                                                                                    |          |
| Desember 2021                                                                                                    | Rp42.000                                                                                                    |          |
| Detail Tagihan                                                                                                    |                                                                                                    |          |
| Jumlah Tagihan                                                                                                    | Rp42.000                                                                                                    |          |
| Biaya Admin                                                                                                    | Rp2.500                                                                                                    |          |
| Tutup 🔨                                                                                                    |                                                                                                    |          |
| Aktirkan Langganar     Bayar tagihan ini se hemat waktu. Yuk n     Proteksi Tagihan PI     Dapatkan perlindun     perlindungan diri hii     Donasi Rp5.000 unt | untuk bayar otomatis<br>cara otomatis, lebih mudah<br>nulai berlangganan.<br>DAM ③<br>gan rumah hingga 6jt dan<br>ngga 10jt<br>uk Korban Banjir Jayapura | dan<br>① |
| Ringkasan Pembayaran<br>Subtotal Tagihan                                                                                                    |                                                                                                    | Rp44.500 |
| 8 Makin hemat paka                                                                                                    | ai promo                                                                                                    | >        |
| Total Tagihan<br><b>Rp44.500</b>                                                                                                    | Pilih Pemb                                                                                                    | bayaran  |

5. Selanjutnya, pilih Metode Pembayaran, klik Bayar

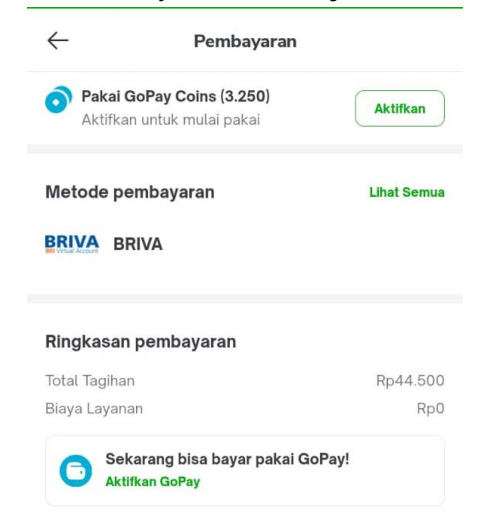

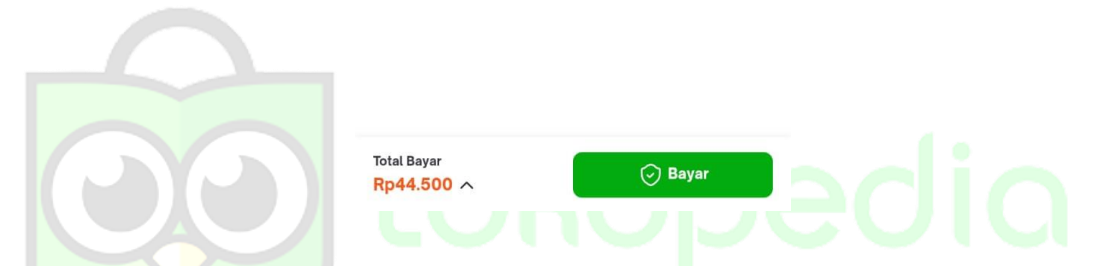

6. Selesai! Pelanggan akan mendapatkan **Detail Transaksi** sebagai bukti bahwa transaksi berhasil dilakukan